## Implementing FFT in Excel

You can do this using the menu tools in Excel

It is an alternative to the Macro developed for the class

🗴 🖯 🖓 🖓 🖾 🔊 🖉

FILE HOME INSERT PAGE LAYOUT FORMULAS DATA REVIEW VIEW ACROBAT

| C1 |     | - : )    | X 🗸      | $f_x = c$ | OS(B1*4) |        |        |       |        |         |               |       |        |          |        |       |       |      |   |  |
|----|-----|----------|----------|-----------|----------|--------|--------|-------|--------|---------|---------------|-------|--------|----------|--------|-------|-------|------|---|--|
|    | А   | В        | С        | D         | E        | F      | G      | Н     | 1      | J       | к             | L     | м      | N        | 0      | Р     | Q     | R    | S |  |
| 1  | 1   | 0.012272 | 0.998795 |           |          |        |        |       |        |         |               |       |        |          |        |       |       |      |   |  |
| 2  | 2   | 0.024544 | 0.995185 |           |          |        |        |       |        |         |               |       |        |          |        |       |       |      |   |  |
| 3  | 3   | 0.036816 | 0.989177 |           |          |        |        |       |        |         |               |       |        |          |        |       |       |      |   |  |
| 4  | 4   | 0.049087 | 0.980785 |           |          |        |        |       |        |         |               |       |        |          |        |       |       |      |   |  |
| 5  | 5   | 0.061359 | 0.970031 |           |          |        |        |       |        |         |               |       |        |          |        |       |       |      |   |  |
| 6  | 6   | 0.073631 | 0.95694  |           |          |        |        |       |        |         |               |       |        |          |        |       |       |      |   |  |
| 7  | 7   | 0.085903 | 0.941544 |           |          |        |        |       |        |         |               |       |        |          |        |       |       |      |   |  |
| 8  | 8   | 0.098175 | 0.92388  |           |          | oro I  | havo   | croat | od a   | cocin   | o fun         | ction | inct   | likov    |        | ro ac | kad t | o do |   |  |
| 9  | 9   | 0.110447 | 0.903989 |           | пе       | erer   | llave  | cieat | .eu a  | COSIII  | eiui          |       | ijusi  | like y   | ou a   | 16 92 | keu u | J UU |   |  |
| 10 | 10  | 0.122718 | 0.881921 |           | In       | tha l  | loctur |       | did na | hc tr   | d anv         | nnic  |        | hic ic   | a ne   | rfact | cosi  | าค   |   |  |
| 11 | 11  | 0.13499  | 0.857729 |           |          | une i  | ectu   | C. I  |        | JLau    | uany          | 11015 | E 30 ( | .1115 13 | s a pe | inect | CUSII | IC   |   |  |
| 12 | 12  | 0.147262 | 0.83147  |           | E Fu     | inctic | n of   | the r | ange   | $0 t_0$ | 2 Pi          |       |        |          |        |       |       |      |   |  |
| 13 | 13  | 0.159534 | 0.803208 |           |          | metre  |        |       | unge   | 0.10    | <b>∠</b>    . |       |        |          |        |       |       |      |   |  |
| 14 | 14  | 0.171806 | 0.77301  |           |          |        |        |       |        |         |               |       |        |          |        |       |       |      |   |  |
| 15 | 15  | 0.184078 | 0.740951 |           |          |        |        |       |        |         |               |       |        |          |        |       |       |      |   |  |
| 16 | 16  | 0.19635  | 0.707107 |           |          |        |        |       |        |         |               |       |        |          |        |       |       |      |   |  |
| 17 | 17  | 0.208621 | 0.671559 |           |          |        |        |       |        |         |               |       |        |          |        |       |       |      |   |  |
| 18 | 18  | 0.220893 | 0.634393 |           |          |        |        |       |        |         |               |       |        |          |        |       |       |      |   |  |
| 19 | 19  | 0.233165 | 0.595699 |           |          |        |        |       |        |         |               |       |        |          |        |       |       |      |   |  |
| 20 | 20  | 0.245437 | 0.55557  |           |          |        |        |       |        |         |               |       |        |          |        |       |       |      |   |  |
| 21 | 21  | 0.257709 | 0.514103 |           |          |        |        |       |        |         |               |       |        |          |        |       |       |      |   |  |
| 22 | 22  | 0.269981 | 0.471397 |           |          |        |        |       |        |         |               |       |        |          |        |       |       |      |   |  |
| 23 | 23  | 0.282252 | 0.427555 |           |          |        |        |       |        |         |               |       |        |          |        |       |       |      |   |  |
| 24 | 24  | 0.294524 | 0.382683 |           |          |        |        |       |        |         |               |       |        |          |        |       |       |      |   |  |
| 25 | 25  | 0.306796 | 0.33689  |           |          |        |        |       |        |         |               |       |        |          |        |       |       |      |   |  |
| 26 | 26  | 0.319068 | 0.290285 |           |          |        |        |       |        |         |               |       |        |          |        |       |       |      |   |  |
| 27 | 27  | 0.33134  | 0.24298  |           |          |        |        |       |        |         |               |       |        |          |        |       |       |      |   |  |
| 28 | 28  | 0.343612 | 0.19509  | +         |          |        |        |       |        |         |               |       |        |          |        |       |       |      |   |  |
|    | ( } | Sheet1   | •        |           |          |        |        |       |        |         |               |       |        |          |        |       |       |      |   |  |

Book2 - Excel

? 📧

💹 🖯 🏷 🗢 🖁 🖛 🗱 📼

Book2 - Excel

FILE HOME INSERT PAGE LAYOUT FORMULAS DATA REVIEW VIEW ACROBAT

| D1  |             | $\times \checkmark f_x$ | =COS(C1*4)                                                                                                    |                                |                          |          |         |       |        |         |          |        |       |      |   |
|-----|-------------|-------------------------|----------------------------------------------------------------------------------------------------|--------------------------------|--------------------------|----------|---------|-------|--------|---------|----------|--------|-------|------|---|
|     | A B         | C Cali                  | $\begin{array}{c c} \text{libri} & \bullet & 11 \\ I & \equiv & \bullet \\ I & \equiv & \bullet \\ \end{array}  A  & \blacksquare  & \bullet \\ \end{array}$ | % ) 🗄 н                        | I                        | J        | K       | L     | М      | Ν       | 0        | Р      | Q     | R    | S |
| 2   | 1 0.012272  | 0.998795                | - <u> </u>                                                                                                    | 0 <del>3</del> .0 <del>•</del> |                          |          |         |       |        |         |          |        |       |      |   |
| 2   | 2 0.024544  | 0.995185 -0.0           | Cut                                                                                                    |                                |                          |          |         |       |        |         |          |        |       |      |   |
| 3   | 4 0.040097  | 0.90795                 | cu <u>i</u>                                                                                                    |                                |                          |          |         |       |        |         |          |        |       |      |   |
| 5   | 5 0.061259  | 0.9807851 -             | <u>С</u> ору                                                                                                    | _                              |                          |          |         |       |        |         |          |        |       |      |   |
| 6   | 6 0.073631  | 0.95694                 | Paste Options:                                                                                                    |                                |                          |          |         |       |        |         |          |        |       |      |   |
| 7   | 7 0.085903  | 0.941544                |                                                                                                    |                                |                          |          | _       |       |        |         |          |        |       | _    |   |
| 8   | 8 0.098175  | 0.92388 -               | Paste Special                                                                                                    | E Pacto                        |                          |          | low r   | baste | the r  | าumb    | ers ir   | n colu | ımn ( |      |   |
| 9   | 9 0.110447  | 0.903989                | ruste <u>o</u> pecium                                                                                                    | ر بطور بطور                    | رهي ره                   | <b>.</b> | . '     |       |        | •       |          |        | - •   |      |   |
| 10  | 10 0.122718 | 0.881921 -              | Insert                                                                                                    | □ _f <sub>x</sub>              | %f <sub>x</sub> <u>₹</u> | l I I    | nto co  | olum  | nDu    | singi   | the P    | aste S | speci | ai   |   |
| 11  | 11 0.13499  | 0.857729 -              | <u>D</u> elete                                                                                                    |                                | ¢8                       |          | ntian   |       |        | ممام    | ~+ + h / | Daat   |       |      |   |
| 12  | 12 0.147262 | 0.83147 -               | Clear Contents                                                                                                    | Pacto Value                    |                          | 0        | ptior   | 1. YO | u wiii | sele    | ci ine   | e Pasi | e vai | ues  |   |
| 13  | 13 0.159534 | 0.803208 - 🚈            | Quick Analysis                                                                                                    |                                |                          | n        | nonu    | choid | co (lo | ft ma   | nct ice  | nn)    |       |      |   |
| 14  | 14 0.171806 | 0.77301 -               | Filter                                                                                                    | 123 123                        | 123                      | 11       | lenu    | CHOI  |        |         |          | JIIJ.  |       |      |   |
| 15  | 15 0.184078 | 0.740951 -              | Cort                                                                                                    | Othe                           | e Options                | Т        | his m   | neand | that   |         | mn Γ     | ) inst | conta | ains |   |
| 16  | 16 0.19635  | 0.707107 -              | 5 <u>0</u> ft                                                                                                    | - 👶 🗎                          |                          |          | 1115 11 | icans | , that | coru    |          | just   | conte |      |   |
| 17  | 17 0.208621 | 0.671559                | Insert Co <u>m</u> ment                                                                                                    |                                |                          | n        | umb     | ers w | vith n | o ref   | erend    | ces to | the   |      |   |
| 18  | 18 0.220893 | 0.634393 - 📰            | <u>F</u> ormat Cells                                                                                                    | Paste S                        | pe al                    |          |         |       |        | 0 1 0 1 |          |        | the   |      |   |
| 19  | 19 0.233165 | 0.595699 -              | Pic <u>k</u> From Drop-down List                                                                                                    |                                |                          | 0        | ther    | colur | nns.   |         |          |        |       |      |   |
| 20  | 20 0.245437 | 0.55557 -               | Define Name                                                                                                    |                                |                          |          |         |       |        |         |          |        |       |      |   |
| 21  | 21 0.257709 | 0.514103 -              | Hyperlink                                                                                                    |                                |                          |          |         |       |        |         |          |        |       |      |   |
| 22  | 22 0.269981 | 0.471397 - 쬑            |                                                                                                    |                                |                          |          |         |       |        |         |          |        |       |      |   |
| 23  | 23 0.282252 | 0.427555 -0.13          | 3897                                                                                                    |                                |                          |          |         |       |        |         |          |        |       |      |   |
| 24  | 24 0.294524 | 0.382683 0.040          | 0052                                                                                                    |                                |                          |          |         |       |        |         |          |        |       |      |   |
| 25  | 25 0.306/96 | 0.33089 0.221           | 2205                                                                                                    |                                |                          |          |         |       |        |         |          |        |       |      |   |
| 27  | 20 0.319008 | 0.230283 0.398          | 2714                                                                                                    |                                |                          |          |         |       |        |         |          |        |       |      |   |
| 28  | 27 0.55134  | 0.19509 0.710           | 0659                                                                                                    |                                |                          |          |         |       |        |         |          |        |       |      |   |
| 201 | 20 0.343012 | . 0.15505: 0.710        | 0001                                                                                                    |                                |                          |          |         |       |        |         |          |        |       |      |   |

💵 🔒 🍤 - 🖓 - 🌇 =

FILE

D1

HOME INSERT PAGE LAYOUT FORMULAS

• :  $\times \, \checkmark \, f_x$  0.998795456205172

|     | А  | В        | С        | D        | Е | F | G | Н | I. | J | К                                        | L      | М       | N     | 0       | P                | Q       | R    | S |  |  |
|-----|----|----------|----------|----------|---|---|---|---|----|---|------------------------------------------|--------|---------|-------|---------|------------------|---------|------|---|--|--|
| 1   | 1  | 0.012272 | 0.998795 | 0.998795 |   |   |   |   |    |   |                                          |        |         |       |         |                  |         |      |   |  |  |
| 2   | 2  | 0.024544 | 0.995185 | 0.995185 |   |   |   |   |    |   |                                          |        |         |       |         |                  |         |      |   |  |  |
| 3   | 3  | 0.036816 | 0.989177 | 0.989177 |   |   |   |   |    |   |                                          |        |         |       |         |                  |         |      |   |  |  |
| 4   | 4  | 0.049087 | 0.980785 | 0.980785 |   |   |   |   |    |   |                                          |        |         |       |         |                  |         |      |   |  |  |
| 5   | 5  | 0.061359 | 0.970031 | 0.970031 |   |   |   |   |    |   |                                          |        |         |       |         |                  |         |      |   |  |  |
| 6   | 6  | 0.073631 | 0.95694  | 0.95694  |   |   |   |   |    |   |                                          |        |         |       |         |                  |         |      |   |  |  |
| 7   | 7  | 0.085903 | 0.941544 | 0.941544 |   |   |   |   |    |   | Vou con varify the column Disidentical   |        |         |       |         |                  |         |      |   |  |  |
| 8   | 8  | 0.098175 | 0.92388  | 0.92388  |   |   |   |   |    |   | You ca                                   | in vei | rity tr | ne co | lumn    | DIS              | ident   | ical |   |  |  |
| 9   | 9  | 0.110447 | 0.903989 | 0.903989 |   |   |   |   |    |   | I.                                       |        |         |       |         |                  |         |      |   |  |  |
| 10  | 10 | 0.122718 | 0.881921 | 0.881921 |   |   |   |   |    |   |                                          | umn    | L. HO   | weve  | er, coi | umn              | C STII  | 1    |   |  |  |
| 11  | 11 | 0.13499  | 0.857729 | 0.857729 |   |   |   |   |    |   |                                          | former | بام مم  |       | tod.    | . <i>.</i> :+6 ; | + I£.,  |      |   |  |  |
| 12  | 12 | 0.147262 | 0.83147  | 0.83147  |   |   |   |   |    |   | las a                                    | IOLUI  | lia as  | SOCI  | ilea v  | NILLI            | ι. ΙΙ γ | ou   |   |  |  |
| 13  | 13 | 0.159534 | 0.803208 | 0.803208 |   |   |   |   |    |   | calculate the FFT on column C it will be |        |         |       |         |                  |         |      |   |  |  |
| 14  | 14 | 0.171806 | 0.77301  | 0.77301  |   |   |   |   |    |   |                                          |        |         |       |         |                  |         |      |   |  |  |
| 15  | 15 | 0.184078 | 0.740951 | 0.740951 |   |   |   |   |    |   |                                          |        |         |       |         |                  |         |      |   |  |  |
| 16  | 16 | 0.19635  | 0.707107 | 0.707107 |   |   |   |   |    |   | very s                                   |        | ince i  |       | need    |                  |         |      |   |  |  |
| 17  | 17 | 0.208621 | 0.671559 | 0.671559 |   |   |   |   |    |   | recalc                                   | ulate  | the f   | ormi  | ila fo  | r eac            | h       |      |   |  |  |
| 18  | 18 | 0.220893 | 0.634393 | 0.634393 |   |   |   |   |    |   | ccuic                                    | ulute  | the i   | OTTIC |         | i cuc            |         |      |   |  |  |
| 19  | 19 | 0.233165 | 0.595699 | 0.595699 |   |   |   |   |    |   | opera                                    | tion.  |         |       |         |                  |         |      |   |  |  |
| 20  | 20 | 0.245437 | 0.55557  | 0.55557  |   |   |   |   |    |   |                                          |        |         |       |         |                  |         |      |   |  |  |
| 21  | 21 | 0.257709 | 0.514103 | 0.514103 |   |   |   |   |    |   |                                          |        |         |       |         |                  |         |      |   |  |  |
| 22  | 22 | 0.269981 | 0.471397 | 0.4/1397 |   |   |   |   |    |   |                                          |        |         |       |         |                  |         |      |   |  |  |
| 23  | 23 | 0.282252 | 0.427555 | 0.427555 |   |   |   |   |    |   |                                          |        |         |       |         |                  |         |      |   |  |  |
| 24  | 24 | 0.294524 | 0.382683 | 0.382683 |   |   |   |   |    |   |                                          |        |         |       |         |                  |         |      |   |  |  |
| 25  | 25 | 0.300796 | 0.33089  | 0.33689  |   |   |   |   |    |   |                                          |        |         |       |         |                  |         |      |   |  |  |
| 20  | 20 | 0.319068 | 0.290285 | 0.290285 |   |   |   |   |    |   |                                          |        |         |       |         |                  |         |      |   |  |  |
| 27  | 27 | 0.33134  | 0.24298  | 0.24298  |   |   |   |   |    |   |                                          |        |         |       |         |                  |         |      |   |  |  |
| 281 | 28 | 0.343612 | 0.19209  | 0.195091 |   |   |   |   |    |   |                                          |        |         |       |         |                  |         |      |   |  |  |

Book2 - Excel

REVIEW

DATA

VIEW

ACROBAT

? 8

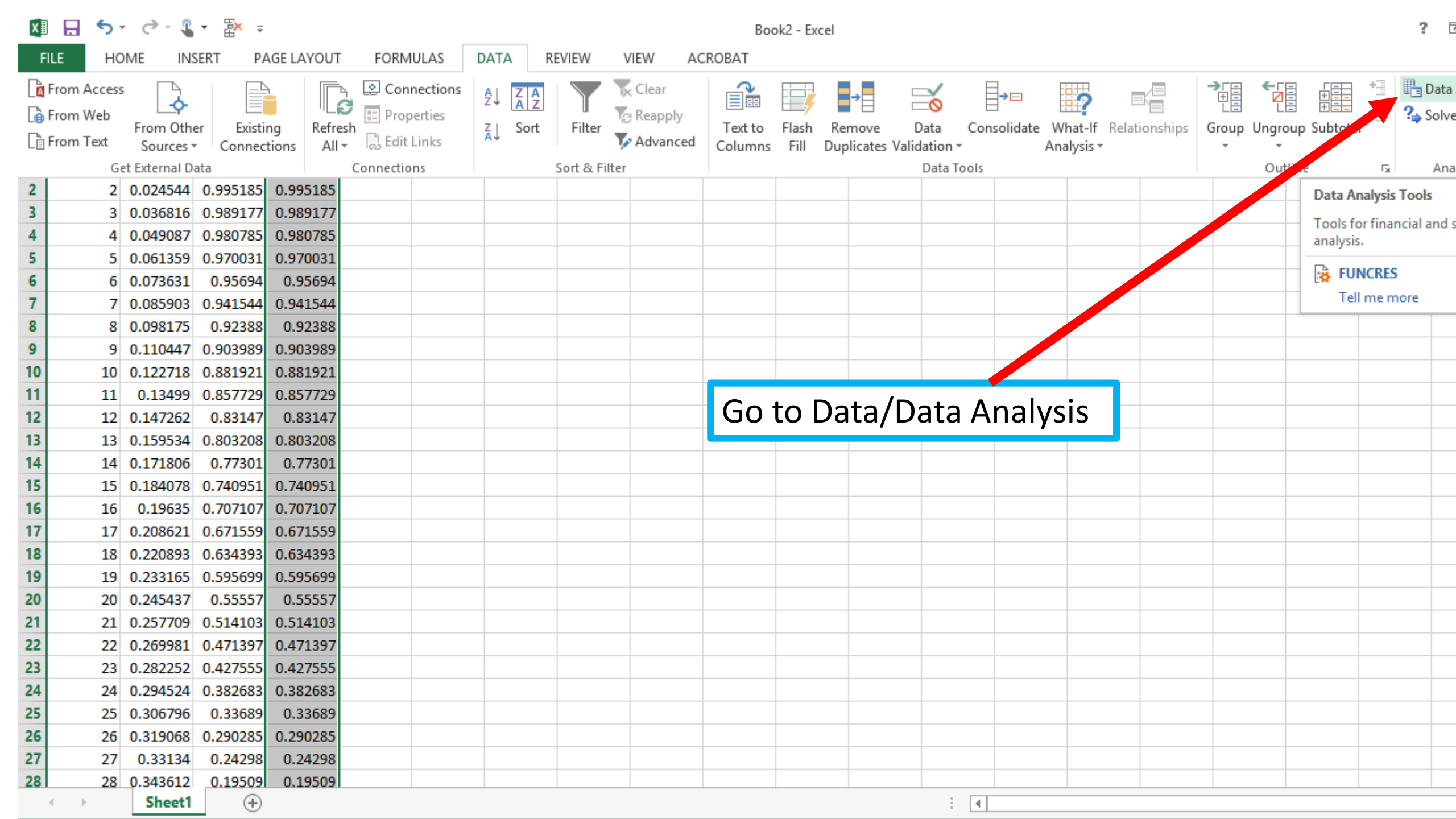

💵 🗄 🐤 🛷 🖁 🕈 🖛

Book2 - Excel

FILE HOME INSERT PAGE LAYOUT FORMULAS DATA REVIEW VIEW ACROBAT

| D1 |                      | $f_x$ 0.9 | 987954562 | 205172 |   |   |    |                        |                         |              |                    |         |              |   |   |   |   |   |
|----|----------------------|-----------|-----------|--------|---|---|----|------------------------|-------------------------|--------------|--------------------|---------|--------------|---|---|---|---|---|
|    | A B C                | D         | E         | F      | G | н | I. | J                      | К                       | L            | м                  | N       | 0            | P | Q | R | S |   |
| 1  | 1 0.012272 0.998795  | 0.998795  |           |        |   |   |    |                        |                         |              |                    |         |              |   |   |   |   |   |
| 2  | 2 0.024544 0.995185  | 0.995185  |           |        |   |   |    |                        |                         |              |                    |         |              |   |   |   |   |   |
| 3  | 3 0.036816 0.989177  | 0.989177  |           |        |   |   |    |                        |                         |              |                    |         |              |   |   |   |   |   |
| 4  | 4 0.049087 0.980785  | 0.980785  |           |        |   |   |    |                        |                         |              |                    |         |              |   |   |   |   |   |
| 5  | 5 0.061359 0.970031  | 0.970031  |           |        |   |   |    |                        |                         |              |                    |         |              |   |   |   |   |   |
| 6  | 6 0.073631 0.95694   | 0.95694   |           |        |   |   |    |                        | -+ <b>F</b>             |              | ۸ I.               |         |              |   |   |   |   |   |
| 7  | 7 0.085903 0.941544  | 0.941544  |           |        |   |   |    | Sele                   |                         | Irler        | Anaiy              | ysis II | า            |   |   |   |   |   |
| 8  | 8 0.098175 0.92388   | 0.92388   |           |        |   |   |    | tha l                  | Data                    | ۸ malı       | icic m             |         |              |   |   |   |   |   |
| 9  | 9 0.110447 0.903989  | 0.903989  |           |        |   |   |    | the                    | Data                    | чпату        | /515 11            | ienu.   |              |   |   |   |   |   |
| 10 | 10 0.122718 0.881921 | 0.881921  |           |        |   |   |    |                        |                         |              |                    |         |              |   |   |   |   |   |
| 11 | 11 0.13499 0.857729  | 0.857729  |           |        |   |   |    |                        |                         |              |                    |         |              |   |   |   |   |   |
| 12 | 12 0.147262 0.83147  | 0.83147   |           |        |   |   |    |                        |                         | Data A       |                    |         |              |   |   |   |   |   |
| 13 | 13 0.159534 0.803208 | 0.803208  |           |        |   |   |    |                        |                         | Data A       |                    |         |              |   |   |   |   |   |
| 14 | 14 0.171806 0.77301  | 0.77301   |           |        |   |   |    | <u>A</u> nalysis T     | ools                    |              |                    |         |              |   |   |   |   |   |
| 15 | 15 0.184078 0.740951 | 0.740951  |           |        |   |   |    | F-Test Tw<br>Fourier A | o-Sample for<br>nalysis | Variances    |                    |         |              |   |   |   |   |   |
| 16 | 16 0.19635 0.707107  | 0.707107  |           |        |   |   |    | Histogram              | n                       |              |                    |         |              |   |   |   |   |   |
| 17 | 17 0.208621 0.671559 | 0.671559  |           |        |   |   |    | Random                 | werage<br>Number Gene   | ration       |                    |         | <u>H</u> elp |   |   |   |   |   |
| 18 | 18 0.220893 0.634393 | 0.634393  |           |        |   |   |    | Rank and               | Percentile              |              |                    |         |              |   |   |   |   |   |
| 19 | 19 0.233165 0.595699 | 0.595699  |           |        |   |   |    | Sampling               | on<br>I                 |              |                    |         |              |   |   |   |   |   |
| 20 | 20 0.245437 0.55557  | 0.55557   | ·         |        |   |   |    | t-Test: Pa             | ired Two Sam            | ple for Mear | 15<br>L Varian coc | 5       |              |   |   |   |   |   |
| 21 | 21 0.257709 0.514103 | 0.514103  |           |        |   |   |    | t-rest; iw             | o-sample Ass            | uming Equa   | i variances        | •       |              |   |   |   |   |   |
| 22 | 22 0.269981 0.471397 | 0.471397  |           |        |   |   |    |                        |                         |              |                    |         |              |   |   |   |   |   |
| 23 | 23 0.282252 0.427555 | 0.427555  |           |        |   |   |    |                        |                         |              |                    |         |              |   |   |   |   |   |
| 24 | 24 0.294524 0.382683 | 0.382683  |           |        |   |   |    |                        |                         |              |                    |         |              |   |   |   |   |   |
| 25 | 25 0.306796 0.33689  | 0.33689   |           |        |   |   |    |                        |                         |              |                    |         |              |   |   |   |   | _ |
| 26 | 26 0.319068 0.290285 | 0.290285  |           |        |   |   |    |                        |                         |              |                    |         |              |   |   |   |   | _ |
| 27 | 27 0.33134 0.24298   | 0.24298   |           |        |   |   |    |                        |                         |              |                    |         |              |   |   |   |   | _ |
| 28 | 28 0.343612 0.19509  | 0.19509   |           |        |   |   |    |                        |                         |              |                    |         |              |   |   |   |   |   |
|    | Sheet1 (+)           |           |           |        |   |   |    |                        |                         |              |                    |         |              |   |   |   |   |   |

Book2 - Excel

К

HOME PAGE LAYOUT FORMULAS DATA REVIEW VIEW ACROBAT INSERT

F

G

Н

D1 fx 0.998795456205172 Ŧ

|    | A   | В        | C        | D        | E |
|----|-----|----------|----------|----------|---|
| 1  | 1   | 0.012272 | 0.998795 | 0.998795 |   |
| 2  | 2   | 0.024544 | 0.995185 | 0.995185 |   |
| 3  | 3   | 0.036816 | 0.989177 | 0.989177 |   |
| 4  | 4   | 0.049087 | 0.980785 | 0.980785 |   |
| 5  | 5   | 0.061359 | 0.970031 | 0.970031 |   |
| 6  | 6   | 0.073631 | 0.95694  | 0.95694  |   |
| 7  | 7   | 0.085903 | 0.941544 | 0.941544 |   |
| 8  | 8   | 0.098175 | 0.92388  | 0.92388  |   |
| 9  | 9   | 0.110447 | 0.903989 | 0.903989 |   |
| 10 | 10  | 0.122718 | 0.881921 | 0.881921 |   |
| 11 | 11  | 0.13499  | 0.857729 | 0.857729 |   |
| 12 | 12  | 0.147262 | 0.83147  | 0.83147  |   |
| 13 | 13  | 0.159534 | 0.803208 | 0.803208 |   |
| 14 | 14  | 0.171806 | 0.77301  | 0.77301  |   |
| 15 | 15  | 0.184078 | 0.740951 | 0.740951 |   |
| 16 | 16  | 0.19635  | 0.707107 | 0.707107 |   |
| 17 | 17  | 0.208621 | 0.671559 | 0.671559 |   |
| 18 | 18  | 0.220893 | 0.634393 | 0.634393 |   |
| 19 | 19  | 0.233165 | 0.595699 | 0.595699 |   |
| 20 | 20  | 0.245437 | 0.55557  | 0.55557  |   |
| 21 | 21  | 0.257709 | 0.514103 | 0.514103 |   |
| 22 | 22  | 0.269981 | 0.471397 | 0.471397 |   |
| 23 | 23  | 0.282252 | 0.427555 | 0.427555 |   |
| 24 | 24  | 0.294524 | 0.382683 | 0.382683 |   |
| 25 | 25  | 0.306796 | 0.33689  | 0.33689  |   |
| 26 | 26  | 0.319068 | 0.290285 | 0.290285 |   |
| 27 | 27  | 0.33134  | 0.24298  | 0.24298  |   |
| 28 | 28  | 0.343612 | 0.19509  | 0.19509  |   |
|    | 4 6 | Shoot1   | (I) (I)  |          |   |

Type in the input range, which is column D. Note that you should explicitly give the numbers and these must be a multiple of 2. I have used 512. The output range is in column F (my choice).

М

Ν

0

Ρ

Q

R

| Input<br>Input Range:<br>Labels in Firs<br>Output options<br>Output Rang<br>New Worksh<br>New Workbo | st Row<br>ge:<br>neet <u>P</u> ly:<br>ook | Fourier A | analysis<br>3D\$512<br>2 | OK   OK   Cancel   Help |  |  |  |
|----------------------------------------------------------------------------------------------------|-------------------------------------------|-----------|--------------------------|-------------------------|--|--|--|
|                                                                                                    |                                           |           |                          |                         |  |  |  |
|                                                                                                    |                                           |           |                          |                         |  |  |  |
|                                                                                                    |                                           |           |                          |                         |  |  |  |

Sneeti

3 **A** 

S

💵 🗄 🕤 ° 🖓 🖁 🕶 🛣 🖛

Book2 - Excel

FILE HOME INSERT PAGE LAYOUT FORMULAS DATA REVIEW VIEW ACROBAT

| F1 $\forall$ $\exists$ $\times$ $\checkmark$ $f_x = 0$ |
|--------------------------------------------------------|
|--------------------------------------------------------|

|    | А  | В        | с        | D        | E | F              | G          | н                                                       | 1      | J      | к     | L     | м      | N     | 0     | Р     | 0     | R      | S |          |
|----|----|----------|----------|----------|---|----------------|------------|---------------------------------------------------------|--------|--------|-------|-------|--------|-------|-------|-------|-------|--------|---|----------|
| 1  | 1  | 0.012272 | 0.998795 | 0.998795 |   | 'n             |            |                                                         |        |        |       |       |        |       |       |       |       |        |   |          |
| 2  | 2  | 0.024544 | 0.995185 | 0.995185 |   | Ő              |            |                                                         |        |        |       |       |        |       |       |       |       |        |   |          |
| 3  | 2  | 0.036816 | 0.989177 | 0.989177 |   | 0              |            |                                                         |        |        |       |       |        |       |       |       |       |        |   |          |
| 4  | 4  | 0.049087 | 0.980785 | 0.980785 |   | 0              |            |                                                         |        |        |       |       |        |       |       |       |       |        |   |          |
| 5  | 5  | 0.061359 | 0.970031 | 0.970031 |   | °<br>255.69163 | 5788524+12 | 56132462                                                | 78187i |        |       |       |        |       |       |       |       |        |   |          |
| 6  | 6  | 0.073631 | 0.95694  | 0.95694  |   | 0              | 70002411   |                                                         |        |        |       |       |        |       |       |       |       |        |   | <u> </u> |
| 7  | 7  | 0.085903 | 0 941544 | 0 941544 |   | 0              |            |                                                         |        |        |       |       |        |       |       |       |       |        |   | <u> </u> |
| 8  | 8  | 0.098175 | 0.92388  | 0.92388  |   | 0              |            |                                                         |        |        |       |       |        |       |       |       |       |        |   |          |
| 9  | 9  | 0.110447 | 0.903989 | 0.903989 |   | 0              |            |                                                         |        |        |       |       |        |       |       |       |       |        |   | <u> </u> |
| 10 | 10 | 0.122718 | 0.881921 | 0.881921 |   | 0              |            |                                                         |        |        |       |       |        |       |       |       |       |        |   |          |
| 11 | 11 | 0.13499  | 0.857729 | 0.857729 |   | 0              |            |                                                         |        |        |       |       |        |       |       |       |       |        |   |          |
| 12 | 12 | 0.147262 | 0.83147  | 0.83147  |   | 0              |            | Ind                                                     | and t  | hic ic | tha [ | Jouri | or tro | ncfor | m of  | 2 00  | rfoct | cocin  |   |          |
| 13 | 13 | 0.159534 | 0.803208 | 0.803208 |   | 0              |            | function. If there is no noise and only one cosine then |        |        |       |       |        |       |       |       |       |        |   |          |
| 14 | 14 | 0.171806 | 0.77301  | 0.77301  |   | Ó              |            |                                                         |        |        |       |       |        |       |       |       |       |        |   |          |
| 15 | 15 | 0.184078 | 0.740951 | 0.740951 |   | Ó              |            |                                                         |        |        |       |       |        |       |       |       |       |        |   |          |
| 16 | 16 | 0.19635  | 0.707107 | 0.707107 |   | Ó              |            | the                                                     | re is  | only a | one F | ourie | r cor  | nnon  | ent ( | one f | reque | oncv)  |   |          |
| 17 | 17 | 0.208621 | 0.671559 | 0.671559 |   | Ő              |            |                                                         |        | onny ( |       | ound  |        | npon  |       |       | requ  | circy/ | • |          |
| 18 | 18 | 0.220893 | 0.634393 | 0.634393 |   | Ó              |            |                                                         |        |        |       |       |        |       |       |       |       |        |   |          |
| 19 | 19 | 0.233165 | 0.595699 | 0.595699 |   | Ó              |            |                                                         |        |        |       |       |        |       |       |       |       |        |   |          |
| 20 | 20 | 0.245437 | 0.55557  | 0.55557  |   | Ó              |            |                                                         |        |        |       |       |        |       |       |       |       |        |   |          |
| 21 | 21 | 0.257709 | 0.514103 | 0.514103 |   | Ó              |            |                                                         |        |        |       |       |        |       |       |       |       |        |   |          |
| 22 | 22 | 0.269981 | 0.471397 | 0.471397 |   | Ō              |            |                                                         |        |        |       |       |        |       |       |       |       |        |   |          |
| 23 | 23 | 0.282252 | 0.427555 | 0.427555 |   | ō              |            |                                                         |        |        |       |       |        |       |       |       |       |        |   |          |
| 24 | 24 | 0.294524 | 0.382683 | 0.382683 |   | ō              |            |                                                         |        |        |       |       |        |       |       |       |       |        |   |          |
| 25 | 25 | 0.306796 | 0.33689  | 0.33689  |   | Ó              |            |                                                         |        |        |       |       |        |       |       |       |       |        |   |          |
| 26 | 26 | 0.319068 | 0.290285 | 0.290285 |   | Ó              |            |                                                         |        |        |       |       |        |       |       |       |       |        |   |          |
| 27 | 27 | 0.33134  | 0.24298  | 0.24298  |   | 0              |            |                                                         |        |        |       |       |        |       |       |       |       |        |   |          |
|    |    |          |          |          |   |                |            |                                                         |        |        |       |       |        |       |       |       |       |        |   |          |

Sheet1 (+)